# ACCESS Email Archiver

Jatheon Appliance – 5/2021.

### Simple and advanced searches

Simple search will be mostly used by staff looking to recover specific messages often by a specific sender.

Advanced search is more powerful, uses Boolean type expressions to help retrieve results that are as relevant to the search parameters as possible.

All staff/user type accounts have access only to their email.

Log in to Jatheon Ergo Username or Email you@example.com Password Memember me for 24 hours Log in to Jatheon Ergo Ergo y3.5.0

https://archiver.access-k12.org/

At login, your first view will be the simple search.

| JATHEON Ergo   | SIMPLE ADVANCED SAVED SEARCHES SEARCH RESULTS CLIPBOARD CONTENT RECENT SEARCHES KEYWORD LIST |
|----------------|----------------------------------------------------------------------------------------------|
| O Search       |                                                                                              |
| D Social Media |                                                                                              |
| Policy         | Simple Search<br>Do a simple search with a keyword, a phrase or save this search for later.  |
| Ø Audit        | SEARCH FIELDS Sender Recipients Subject Body Attachment                                      |
|                | Enter keyword Q Run search 🖹 Save Search                                                     |
|                | Date Range (From - 10)                                                                       |
|                |                                                                                              |
|                |                                                                                              |

This screen allows you to run a simple search by selecting one of the checkboxes (Sender, Recipients, Subject, Body and Attachment) which tell the archiving solution where to search and typing in the text you wish to find in the field below.

To narrow down your search, you can select the date range in the date picker dropdown.

Once you have configured the location, word phrase to be found and the date range, **click Run Search** or **Save Search** if you want to run it later.

### How to use Advanced Search

You can use Advanced Search to find any emails that are archived. If you know two or more bits of information about a specific email you're looking for, Advanced Search allows you to find it among millions of other emails in a matter of seconds.

This functionality contains various fields with lots of different conditions to choose from. Some fields, if similar, will share the same conditions, whereas others will have completely unique conditions. The following picture explains what constitutes a field, a field condition and a keyword.

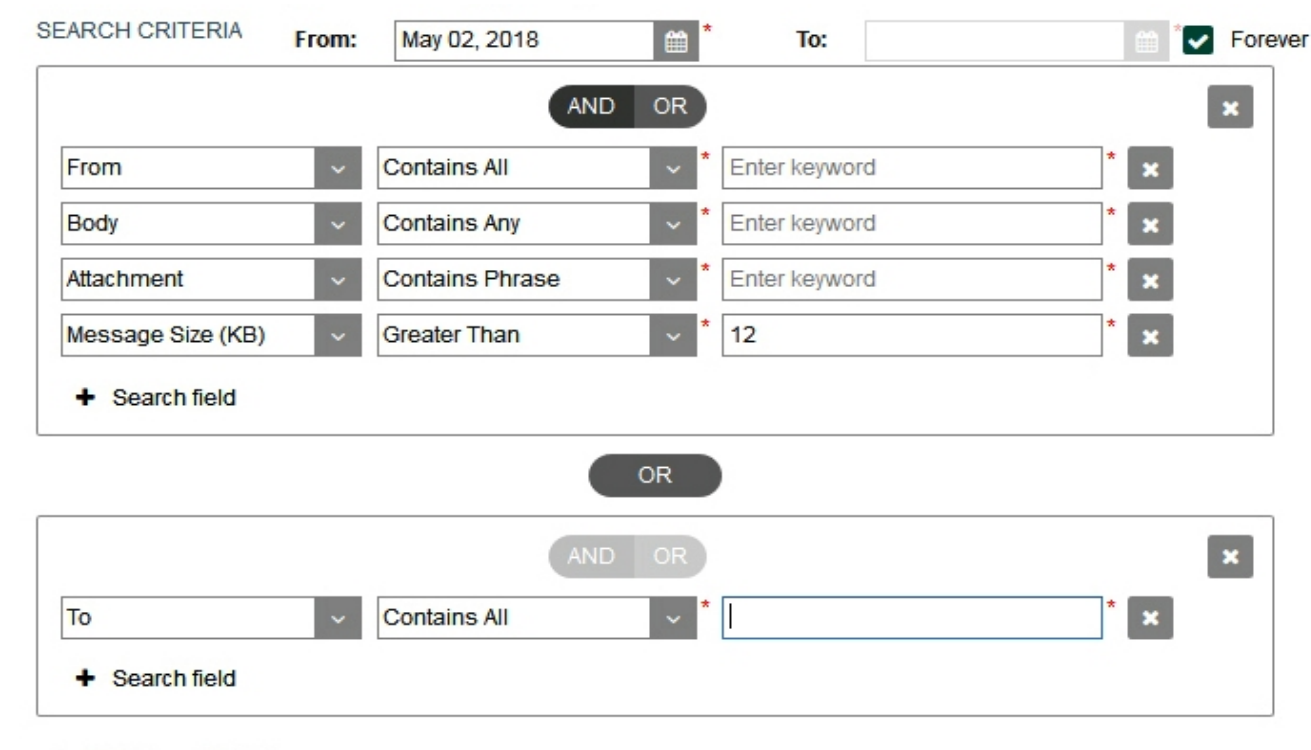

Add Search Block

# After logging in, you'll see the Simple Search section of the system (default view after login). Click on the Advanced Search tab.

After you've clicked on the Advanced Search tab, you'll see the Advanced Search page with all its options:

Run Search

Save Search

From

То

AND/OR buttons

+ Search Field

+ Add Search Block

Cancel X icon

Search Block Container

| JATHEON BISO      | SIMPLE ADVANCED SAVED SEARCHES SEARCH RESULTS CLIPBOARD CONTENT RECENT SEARCHES KEYWORD LIST | X |
|-------------------|----------------------------------------------------------------------------------------------|---|
| $\rho$ Search (0) | Q Run Search 🛐 Save Search                                                                   |   |
| Policy            | Mailboxes: 🗹 Search all 🚺 Configure                                                          |   |
| Audit             | SEARCH CRITERIA From: May 02,2018                                                            |   |
|                   | Message Contains All V                                                                       |   |
|                   | + Search field                                                                               |   |
|                   | + Add Search Block                                                                           |   |
|                   |                                                                                              |   |
|                   |                                                                                              |   |
|                   |                                                                                              |   |
|                   |                                                                                              |   |
|                   |                                                                                              |   |
|                   |                                                                                              |   |
|                   |                                                                                              |   |
|                   |                                                                                              |   |
|                   |                                                                                              |   |
|                   |                                                                                              |   |
| Ergo v1.1.32      |                                                                                              |   |

## Using Advanced Search

| JATHEON Ergo | SIMPLE ADVANCED SAVED SEARCHES BEARCH RESULTS CLIPBOARD CONTENT RECENT BEARCHES REYWORD LIST |  |
|--------------|----------------------------------------------------------------------------------------------|--|
| Search (0)   | Q. Run Search 💌 Save Search                                                                  |  |
| Policy       |                                                                                              |  |
| D Audit      | BEARCH CRUTERIA From: May 01, 2016 To: Aug 15, 2018 To: Aug 15, 2018                         |  |
|              | From Contains All C (example@jatheon.com * #                                                 |  |
|              | To Contains All S test@jatheon.com St                                                        |  |
|              |                                                                                              |  |
|              | NO CIA                                                                                       |  |
|              | Mossage Contains All o Varranty *                                                            |  |
|              | + Add Bearch Block                                                                           |  |
|              |                                                                                              |  |
|              |                                                                                              |  |
|              |                                                                                              |  |
|              |                                                                                              |  |
|              |                                                                                              |  |
|              |                                                                                              |  |

From/To Allows you to filter the time period

**Block Container** By default, only one block container will be displayed with Message as pre-selected field and Contains All as the default condition. You can add more block containers by clicking on +Add Search Block. Alternatively, you can add more search filters/fields to an existing block container by clicking on +Search Field.

**Keyword** The third section in the block container is always the keyword field. Note that some fields are text boxes while some are drop-down menus with predefined values.

**Save Search** This option is very useful once you have set up your search the way you want it and if you plan to use that same search in the future again. To avoid doing it all over again every time, just click on the Save Search button. A small pop-up will appear asking you to name your saved search. Click Save. Please note that the system does not allow saved searches with the same names.

**Run Search** Once you have set up your search the way you want it, just click on this button and it will open the Search Results page/tab with emails/messages displayed in a list.

X icon next to a keyword This icon will remove the field, condition and keyword entirely with all its data.

X icon next to a block container This icon will remove the entire block container with all its data.

### **AND/OR Buttons**

They will be grayed out by default, but once you add one more field to search within the same block container, they will become available for use.

AND means that search will display only emails that contain all of the specified requirements within a search block. Any emails/messages that lack one or more fields/conditions will not be displayed. For example, if you search: From John To Nikola, Body Text, you'll only see emails/messages that have John as the sender, Nikola as the recipient, with text in the email body.

OR means that search will display any emails containing at least one of the criteria specified in the block container. Even if the email contains all three fields, on the search results page you'll see any emails that meet at least one of the search criteria: John as the sender, or Nikola as the recipient, or Text in body of email.

### **Search Fields**

This is the list of all search fields. Under this list you'll find detailed explanation of every field itself with its first default condition. Some fields can search for only one section of an email/message, while other fields may search for more.

| From   | Recipients        | Attachment           |
|--------|-------------------|----------------------|
| То     | Recipients/Sender | Conversation         |
| Сс     | Subject           | Message Size (KB)    |
| Bcc    | Body              | Attachment Size (KB) |
| Hidden | Message           |                      |

# All search fields

| •∘∾ergo        | SIMPLE ADVANCED SAVED SEARCHES SEARCH RESULTS CLIPBOARD CONTENT RECENT SEARCHES KEYWORD LIST                                                                                                    |
|----------------|----------------------------------------------------------------------------------------------------|
| O Search       | Q Run Search                                                                                                    |
|                | SEARCH CRITERIA From: Sep 25, 2016                                                                                                    |
|                | AND OR                                                                                                    |
|                | From Contains All Finter keyword                                                                                                    |
|                | To Contains All Contains All Keyword                                                                                                    |
|                | Cc Contains All Contains All Co |
|                | Recipients Contains All Contains All Contains All Keyword Keyword                                                                                                    |
|                | Recipients/Sender Contains All Enter keyword                                                                                                    |
|                | Subject Contains All Enter keyword                                                                                                    |
|                | Body Contains All Contains All Contains All                                                                                                    |
|                | Message v Contains All v Enter keyword x                                                                                                    |
|                | Attachment Contains All Enter keyword X                                                                                                    |
|                | Conversation v is between v Enter Reyword x                                                                                                    |
|                | Attachment Size (KB) Greater Than T Friter keyword *                                                                                                    |
|                | + Search field                                                                                                    |
|                |                                                                                                    |
|                | + Add Search Block                                                                                                    |
|                |                                                                                                    |
|                |                                                                                                    |
|                |                                                                                                    |
|                |                                                                                                    |
|                |                                                                                                    |
|                |                                                                                                    |
|                |                                                                                                    |
|                |                                                                                                    |
| ^ Ergo v1.1.32 |                                                                                                    |

#### From

This field will search for the Sender of email/messages and nowhere else. It can be a single word, first name or last name, an entire email address or domain or different combinations. Here you can see what was used as the keyword for From field and what will be displayed and highlighted on the search results page/tab.

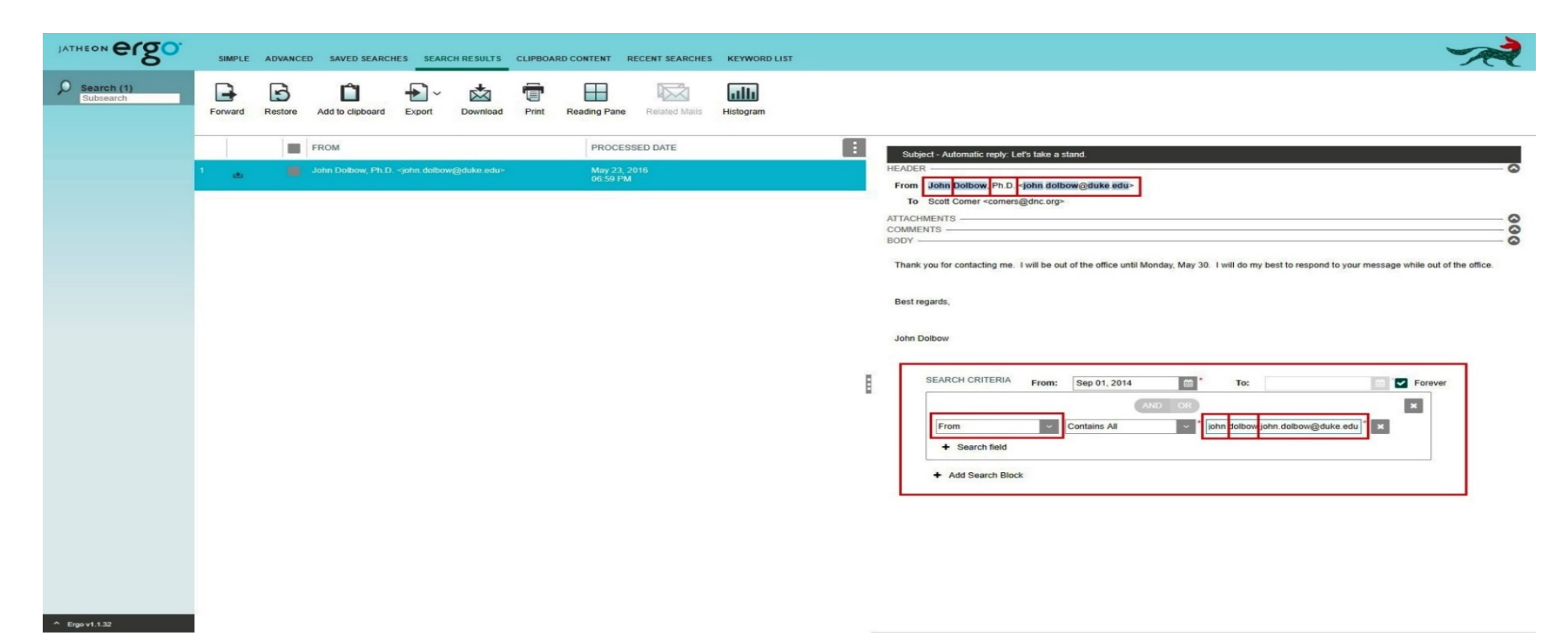

#### То

This field will search only in Recipient(s) of emails/messages in To section and nowhere else. It can be a single word, first name or last name, an entire email address or domain, or different combinations. Here you can see what was used as the keyword for To field, and what will be displayed and highlighted on the search results page/tab.

| JATHEON BCO.               |         | SIMPLE | ADVANCE | ED SAVED SEARCHES SEARCH RESULTS CLIPBOARD                                                                                                    | ONTENT RECENT SEARCHES KEYWORD LIST        | ~                                                                                                    |
|----------------------------|---------|--------|---------|----------------------------------------------------------------------------------------------------|--------------------------------------------|----------------------------------------------------------------------------------------------------|
| Search (1589)<br>Subsearch | [<br>Fo | arward | Restore | Add to clipboard Export Download Print R                                                                                                    | eading Pane Related Mails Histogram        |                                                                                                    |
|                            | 1       | ر ب    |         | FROM                                                                                                    | PROCESSED DATE<br>Oct 14, 2016<br>07:39 AM | Subject - Re: Not a joke<br>HEADER-<br>From Kaplan, Jordan <kaplanj@dnc.org></kaplanj@dnc.org>                                                                    |
|                            | 2       | ٠      |         | Bonosky, Garret <bonoskyg@dnc.org></bonoskyg@dnc.org>                                                                                                    | May 25, 2016<br>12:48 PM                   | To Comer Scott ComerS@dnc.org>                                                                                                    |
|                            | 3       | ل ك    |         | Patrice Taylor <taylorp@dnc.org></taylorp@dnc.org>                                                                                                    | May 25, 2016<br>04:08 AM                   | COMMENTS BODY O                                                                                                    |
|                            | 4       | ل ك    |         | Bonosky, Garret <bonoskyg@dnc.org></bonoskyg@dnc.org>                                                                                                    | May 25, 2016<br>01:39 AM                   | A stretch on this one.                                                                                                    |
|                            | 5       | ala    | -       | Kaplari, Jordan <kaplanj@dnc.org></kaplanj@dnc.org>                                                                                                    | May 24, 2016<br>11:55 PM                   |                                                                                                    |
|                            | 6       | œ.     | -       | Bonosky, Garret <bonoskyg@dnc.org></bonoskyg@dnc.org>                                                                                                    | May 24, 2016<br>09:46 PM                   | <ul> <li>&gt; On May 24, 2016, at 6:48 PM, Comer, Scott wrote:</li> <li>&gt; I have to take Lyndon to the vet in the morning, so I'll be in around 11.</li> </ul> |
|                            | 7       | ± ()   |         | Marshall, Maxwell <marshallm@dnc.org></marshallm@dnc.org>                                                                                                    | May 24, 2016<br>09:03 PM                   | ><br>> Sent from my iPhone                                                                                                    |
|                            | 8       | æ (j   |         | Marquez, Karina «MarquezK@dnc.org»                                                                                                    | May 24, 2016<br>09:02 PM                   | SEARCH CRITERIA From: Sep 01, 2014                                                                                                    |
|                            | 9       | ᆂᅨ     |         | Andrew Tobias <atobias123@gmail.com></atobias123@gmail.com>                                                                                                    | May 24, 2016<br>08:33 PM                   | AND OR X                                                                                                    |
|                            | 10      | ця.    |         | Design Tickets <design@democraticnationalcommittee.zendes< th=""><th>May 24, 2016<br/>08:33 PM</th><th>To Contains All Scott Comer ComerS@dnc.org</th></design@democraticnationalcommittee.zendes<> | May 24, 2016<br>08:33 PM                   | To Contains All Scott Comer ComerS@dnc.org                                                                                                    |
|                            | 11      | œ.     |         | Comer, Scott <comers@dnc.org></comers@dnc.org>                                                                                                    | May 24, 2016<br>08:22 PM                   | + Add Search Block                                                                                                    |
|                            | 12      | ± ()   | -       | Kaplan, Jordan <kaplanj@dnc.org></kaplanj@dnc.org>                                                                                                    | May 24, 2016<br>08:11 PM                   |                                                                                                    |
|                            | 13      | et ()  |         | Jordan Kaplan «kaplanj@dnc.org»                                                                                                    | May 24, 2016<br>08:11 PM                   |                                                                                                    |
|                            | 14      |        |         | Bonosky, Garret «BonoskyG@dnc.org»                                                                                                    | May 24, 2016<br>08:09 PM                   |                                                                                                    |
|                            | 15      | ل ك    |         | Seminerio, Nick <seminerion@dnc.org></seminerion@dnc.org>                                                                                                    | May 24, 2016<br>07:58 PM                   |                                                                                                    |
| ^ Ergo v1.1.32             | 16      |        |         | Nick Seminerio (Design Team) <design@democraticnationalco< th=""><th>May 24, 2016</th><th>·</th></design@democraticnationalco<>                                                                     | May 24, 2016                               | ·                                                                                                    |

Сс

This field will search only for Recipient(s) of emails/messages that was/were added in the Cc section and nowhere else. It can be a single word, first name or last name, an entire email address or domain or different combinations. Here you can see what was used as the keyword for Cc field, and what will be displayed and highlighted on the search results page/tab.

| JATHEON COSO              |    | SIMPLE         | ADVANCE | D SAVED SEARCHES SEARCH RESULTS CLIPBOARD                                                                                                    | CONTENT RECENT SEARCHES KEYWORD LIST               | ~~~~~~~~~~~~~~~~~~~~~~~~~~~~~~~~~~~~~~~                                                                                                    |
|---------------------------|----|----------------|---------|----------------------------------------------------------------------------------------------------|----------------------------------------------------|----------------------------------------------------------------------------------------------------|
| Search (320)<br>Subsearch | Fo | <b>a</b> rward | Restore | Add to clipboard Export Download Print R                                                                                                    | eading Pane Related Mails Histogram                |                                                                                                    |
|                           | 1  | ٠              |         | FROM<br>Lopez, Jacquelyn K. (Perkins Cole) <jacquelynlopez@perkins< th=""><th>PROCESSED DATE<br/>4 May 24, 2016<br/>08:55 PM</th><th>Subject - Operating Account alerts HEADER -  From Alan Reed <reeda@doc.org></reeda@doc.org></th></jacquelynlopez@perkins<> | PROCESSED DATE<br>4 May 24, 2016<br>08:55 PM       | Subject - Operating Account alerts HEADER -  From Alan Reed <reeda@doc.org></reeda@doc.org>                                                                                                    |
|                           | 2  | æ              | -       | Alan Reed <reeda@dnc.org></reeda@dnc.org>                                                                                                    | May 24, 2016<br>08:55 PM                           | To Johnson, Matt  JohnsonM@dnc.org> Cc Comer Scott ComerS@dnc.org> Jacquelyn Lopez  Jacquelyn Lopez @perkinscole.com>                                                                                                    |
|                           | 3  | ı±             |         | Jacquelyn Lopez <jacquelynlopez@perkinscoie.com></jacquelynlopez@perkinscoie.com>                                                                                                    | May 24, 2016<br>08:51 PM                           | ATTACHMENTS COMMENTS                                                                                                    |
|                           | 4  | æ              | =       | Alan Reed <reeda@dnc.org></reeda@dnc.org>                                                                                                    | May 24, 2016<br>08:48 PM                           | BODY                                                                                                    |
|                           | 5  | æ              |         | Johnson, Matt <johnsonm@dnc.org></johnsonm@dnc.org>                                                                                                    | May 24, 2016<br>08:47 PM                           | * 17 9798x,                                                                                                    |
|                           | 6  | œ (            | -       | Tobias, Andy <atobias123@gmail.com></atobias123@gmail.com>                                                                                                    | May 24, 2016<br>08:33 PM                           | I am hoping you can help us with an Operating Account problem. Certain donors fall under special rules for donating and we need to set up in NGP<br>an alert system for when they donate. Is it possible to set up a report that would notify us when someone donates who previously donated to the<br>Operating Acrt 2. I imaging it upund work simplify the transmission to the post up to hop they someone oper some the DNC General limit. If you |
|                           | 7  | æ              |         | Lopez, Jacquelyn K. (Perkins Cole) <jacquelynlopez@perkins< th=""><th><ul> <li>May 24, 2016</li> <li>08:28 PM</li> </ul></th><th>need more detail let me know.</th></jacquelynlopez@perkins<>                                                                   | <ul> <li>May 24, 2016</li> <li>08:28 PM</li> </ul> | need more detail let me know.                                                                                                    |
|                           | 8  | æ              |         | Alan Reed <reeda@dnc.org></reeda@dnc.org>                                                                                                    | May 24, 2016<br>08:27 PM                           | SEARCH CRITERIA From: Sep 01, 2014 To: Forever                                                                                                    |
|                           | 9  | ل ی            | -       | Seminerio, Nick <seminerion@dnc.org></seminerion@dnc.org>                                                                                                    | May 24, 2016<br>07:54 PM                           | AND OR X                                                                                                    |
|                           | 10 | ± ()           | -       | Seminerio, Nick <seminerion@dnc.org></seminerion@dnc.org>                                                                                                    | May 24, 2016<br>06:27 PM                           | Cc Contains All Conter Comer Comer S@dnc.org                                                                                                    |
|                           | 11 | œ.             |         | Andrew Tobias <atobias123@gmail.com></atobias123@gmail.com>                                                                                                    | May 24, 2016<br>02:46 PM                           | + Add Search Block                                                                                                    |
|                           | 12 | æ              | -       | Andrew Tobias <atobias123@gmail.com></atobias123@gmail.com>                                                                                                    | May 24, 2016<br>01:46 PM                           |                                                                                                    |
|                           | 13 | æ              |         | Andrew Tobias <atobias123@gmail.com></atobias123@gmail.com>                                                                                                    | May 23, 2016<br>10:58 PM                           |                                                                                                    |
|                           | 14 | æ              | -       | Vaughn, Jordan <vaughnj@dnc.org></vaughnj@dnc.org>                                                                                                    | May 23, 2016<br>09:19 PM                           |                                                                                                    |
|                           | 15 | ±.             |         | Cox, Clayton «CoxC@dnc.org»                                                                                                    | May 23, 2016<br>09:17 PM                           |                                                                                                    |
| ^ Ergo v1.1.32            | 16 |                |         | Vaughn, Jordan <vaughnj@dnc.org></vaughnj@dnc.org>                                                                                                    | May 23, 2016                                       | •                                                                                                    |

#### Bcc/Hidden

These fields will search only for Recipient(s) of emails/messages that was/were added in the Hidden/Bcc section (Blind Carbon Copy) and nowhere else. It can be a single word, first name or last name, an entire email address or domain or different combinations. Here you can see what was used as the keyword for Hidden/Bcc fields and what will be displayed and highlighted on the search results page/tab. Depending on your email server setup/type and email types that are being processed, you can use the Hidden or Bcc option to search for hidden recipients.

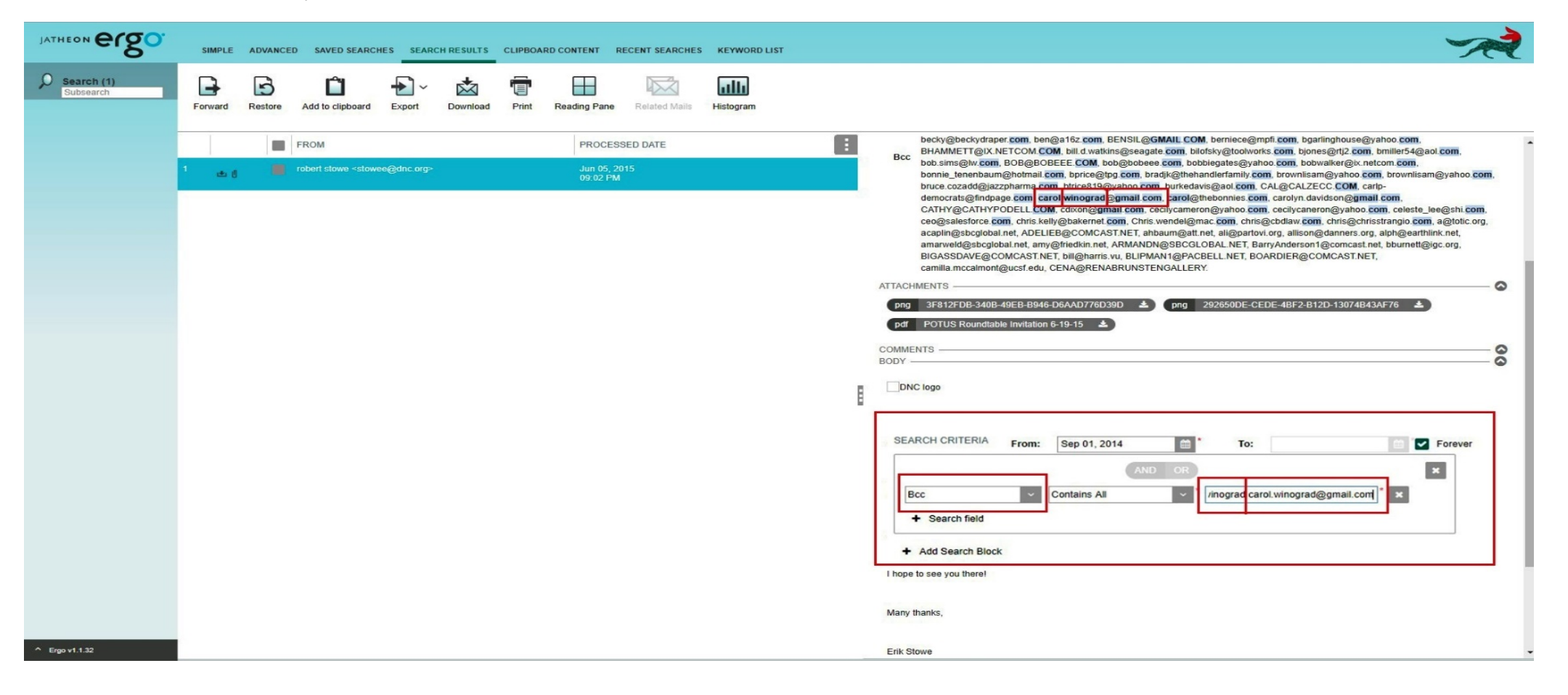

#### Recipients

This field will search for all recipients of email/messages that were added in any of the following sections: To, Cc, Bcc or Hidden. Your query can be a single word, first name or last name, an entire email address or domain or different combinations. Here you can see what was used as the keyword for Hidden field, and what will be displayed and highlighted on the search results page/tab.

| JATHEON BISO                |         | SIMPLE         | ADVANCE | SAVED SEARCHES SEARCH RESULTS CLIPBOARD C                                                                                                    | ONTENT RECENT SEARCHES KEYWORD LIST | ~                                                                                                    |
|-----------------------------|---------|----------------|---------|----------------------------------------------------------------------------------------------------|-------------------------------------|----------------------------------------------------------------------------------------------------|
| Subsearch (24)<br>Subsearch | [<br>F0 | rward          | Restore | Add to clipboard Export Download Print Re                                                                                                    | eading Pane Related Mails Histogram |                                                                                                    |
|                             |         |                |         | FROM                                                                                                    | PROCESSED DATE                      | Subject - RE: Operating Account alerts                                                                                                    |
|                             | 1       | ىغ             |         | Lopez, Jacquelyn K. (Perkins Cole) <jacquelynlopez@perkins< th=""><th>( May 24, 2016<br/>08:55 PM</th><th>HEADER     HEADER     From Lanez Lacquelyn K. (Perkins Cole) &lt; lacquelyn Lanez@nerkinscole.com&gt;</th></jacquelynlopez@perkins<>                                                                                               | ( May 24, 2016<br>08:55 PM          | HEADER     HEADER     From Lanez Lacquelyn K. (Perkins Cole) < lacquelyn Lanez@nerkinscole.com>                                                                                                    |
|                             | 2       | ىغ             |         | Jacquelyn Lopez <jacquelynlopez@perkinscoie.com></jacquelynlopez@perkinscoie.com>                                                                                                    | May 24, 2016<br>08:51 PM            | To Alan Reed -ReedA@dnc.org> ComerS@dnc.org> ComerS@dnc.org> Wilson. Graham M. (Perkins Coie) <gwilson@perkinscoie.com>. Jessica TeSelle</gwilson@perkinscoie.com>                                  |
|                             | 3       | ı±             |         | Johnson, Matt <johnsonm@dnc.org></johnsonm@dnc.org>                                                                                                    | May 24, 2016<br>08:47 PM            | Cc <teseneuganc.org></teseneuganc.org>                                                                                                    |
|                             | 4       | œ.             | -       | Lopez, Jacquelyn K. (Perkins Coie) <jacquelynlopez@perkinse< th=""><th>May 24, 2016<br/>08:28 PM</th><th>COMMENTS</th></jacquelynlopez@perkinse<>                                                                                                    | May 24, 2016<br>08:28 PM            | COMMENTS                                                                                                    |
|                             | 5       | æ              |         | Andrew Tobias <atobias123@gmail.com></atobias123@gmail.com>                                                                                                    | May 24, 2016<br>01:46 PM            | Great, thanks Alan.                                                                                                    |
|                             | 6       | ლი ქ           | -       | Tracie Pough <pought@dnc.org></pought@dnc.org>                                                                                                    | May 20, 2016<br>10:41 PM            | SEARCH CRITERIA From: Sep 01, 2014 m * To:                                                                                                    |
|                             | 7       | œ.             |         | Comer, Scott <comers@dnc.org></comers@dnc.org>                                                                                                    | May 20, 2016<br>01:42 PM            | AND OR X                                                                                                    |
|                             | 8       | œ.             | -       | Jacquelyn Lopez <jacquelynlopez@perkinscole.com></jacquelynlopez@perkinscole.com>                                                                                                    | May 19, 2016<br>06:59 PM            | Recipients Contains All Contains All Kan                                                                                                    |
|                             | 9       | de             |         | Brad Marshall <marshall@dnc.org></marshall@dnc.org>                                                                                                    | May 19, 2016<br>06:58 PM            | + Search field                                                                                                    |
|                             | 10      | ± (            | -       | Miranda, Luis <mirandal@dnc.org></mirandal@dnc.org>                                                                                                    | May 19, 2016<br>06:07 PM            | + Add Search Block                                                                                                    |
|                             | 11      | ڻ <del>ت</del> |         | Miranda, Luis <mirandal@dnc.org></mirandal@dnc.org>                                                                                                    | May 19, 2016<br>06:02 PM            | From: Alan Reed Imailto ReedA@dnc.org]                                                                                                    |
|                             | 12      | ڻ ڪ            | -       | Brad Marshall <marshall@dnc.org></marshall@dnc.org>                                                                                                    | May 19, 2016<br>05:50 PM            | Sent: Tuesday, May 24, 2016 4:55 PM<br>To: Lopez, Jacquelyn K. (Perkins Cole)<br>Co: Corpez, Jacquelyn K. (Perkins Cole): Lossing Table                                                             |
|                             | 13      | æ              |         | Comer, Scott <comers@dnc.org></comers@dnc.org>                                                                                                    | May 19, 2016<br>02:12 PM            | Subject: RE: Operating Account alerts                                                                                                    |
|                             | 14      | æ              | -       | Lopez, Jacquelyn K. (Perkins Coie) <jacquelynlopez@perkinso< th=""><th>May 18, 2016<br/>07:35 PM</th><th>I spoke with our FEC person about this very thing last week. She said that HVF transfers to Operating are done separately. Jessica is out this week but I will follow-up with her when she is back.</th></jacquelynlopez@perkinso<> | May 18, 2016<br>07:35 PM            | I spoke with our FEC person about this very thing last week. She said that HVF transfers to Operating are done separately. Jessica is out this week but I will follow-up with her when she is back. |
|                             | 15      | ı¢.            |         | Cox, Clayton <coxc@dnc.org></coxc@dnc.org>                                                                                                    | May 13, 2016<br>02:35 PM            |                                                                                                    |
| ^ Ergo v1.1.32              | 16      |                |         | Kaplan, Jordan <kaplanj@dnc.org></kaplanj@dnc.org>                                                                                                    | May 13, 2016                        | From: Lopez, Jacquelyn K. (Perkins Cole) Imailto JacquelynLopez@perkinscole.com)                                                                                                    |

#### **Recipients/Sender**

This field will search for Sender and Recipient(s) of email/messages that were added in any of the following sections: From, To, Cc, Bcc and Hidden. Your query can be a single word, first name or last name, an entire email address or domain or different combinations.

Here you can see what was used as the keyword for Recipients/Sender field, and what will be displayed and highlighted on the search results page/tab.

| JATHEON Ergo             | s   | IMPLE        | ADVANCE | D SAVED SEARCH                                                                                                    | HES SEARC      | CH RESULTS                                                                                                    | CLIPBOAR   |                                       | RECENT SEARCHES | KEYWORD LIS |                                                                                                    |
|--------------------------|-----|--------------|---------|----------------------------------------------------------------------------------------------------|----------------|----------------------------------------------------------------------------------------------------|------------|---------------------------------------|-----------------|-------------|----------------------------------------------------------------------------------------------------|
| Search (12)<br>Subsearch | For | ward         | Restore | Add to clipboard                                                                                                    | Export         | Download                                                                                                    | Print      | Reading Pane                          | Related Mails   | Histogram   |                                                                                                    |
|                          | 1   | ė            |         | FROM<br>Lopez, Jacquelyn K                                                                                                    | . (Perkins Coi | e) <jacquelynl< th=""><th>opez@perk</th><th>PROCES<br/>insco May 24, 2<br/>08:55 PM</th><th>SSED DATE</th><th></th><th>Subject - RE: Operating Account alerts<br/>HEADER -</th></jacquelynl<> | opez@perk  | PROCES<br>insco May 24, 2<br>08:55 PM | SSED DATE       |             | Subject - RE: Operating Account alerts<br>HEADER -                                                                                                    |
|                          | 2   |              |         | Alan Reed <reeda< th=""><th>@dnc.org&gt;</th><th></th><th></th><th>May 24, 2<br/>08:55 PN</th><th>2016<br/>I</th><th></th><th>To Jacquelyn Lopez JacquelynLopez@perkinscole.com&gt;<br/>Cc Comer Scott ComerS@dnc.org&gt;, Graham Wilson <gwilson@perkinscole.com>, Jessica TeSelle <tesellej@dnc.org></tesellej@dnc.org></gwilson@perkinscole.com></th></reeda<> | @dnc.org>      |                                                                                                    |            | May 24, 2<br>08:55 PN                 | 2016<br>I       |             | To Jacquelyn Lopez JacquelynLopez@perkinscole.com><br>Cc Comer Scott ComerS@dnc.org>, Graham Wilson <gwilson@perkinscole.com>, Jessica TeSelle <tesellej@dnc.org></tesellej@dnc.org></gwilson@perkinscole.com> |
|                          | 3   | ı£           | -       | Jacquelyn Lopez <j< th=""><th>JacquelynLope</th><th>ez@perkinscoi</th><th>a.com&gt;</th><th>May 24, 2<br/>08:51 PM</th><th>2016<br/>1</th><th></th><th>ATTACHMENTS</th></j<>                                                                                                    | JacquelynLope  | ez@perkinscoi                                                                                                    | a.com>     | May 24, 2<br>08:51 PM                 | 2016<br>1       |             | ATTACHMENTS                                                                                                    |
|                          | 4   | œ            | -       | Alan Reed <reeda< th=""><th>@dnc.org&gt;</th><th></th><th></th><th>May 24, 2<br/>08:48 PM</th><th>2016<br/>I</th><th></th><th></th></reeda<>                                                                                                    | @dnc.org>      |                                                                                                    |            | May 24, 2<br>08:48 PM                 | 2016<br>I       |             |                                                                                                    |
|                          | 5   | ( <b>*</b> ) | -       | Johnson, Matt <joh< th=""><th>insonM@dnc.</th><th>org&gt;</th><th></th><th>May 24, 2<br/>08:47 PM</th><th>2016</th><th></th><th>AND OR</th></joh<>                                                                                                    | insonM@dnc.    | org>                                                                                                    |            | May 24, 2<br>08:47 PM                 | 2016            |             | AND OR                                                                                                    |
|                          | 6   | æ            |         | Lopez, Jacquelyn K                                                                                                    | Odas arab      | e) <jacquelynl< th=""><th>.opez@perk</th><th>insco May 24, 3<br/>08:28 PN</th><th>2016</th><th></th><th>Recipients/Sender Contains All Scott Alan Lopez *</th></jacquelynl<>                  | .opez@perk | insco May 24, 3<br>08:28 PN           | 2016            |             | Recipients/Sender Contains All Scott Alan Lopez *                                                                                                    |
|                          | 8   | ı.           |         | Comer. Scott <com< th=""><th>erS@dnc.org</th><th></th><th></th><th>08:27 PM</th><th>2016</th><th></th><th>+ Search field</th></com<>                                                                                                    | erS@dnc.org    |                                                                                                    |            | 08:27 PM                              | 2016            |             | + Search field                                                                                                    |
|                          | 9   |              | -       | Jacquelyn Lopez <j< th=""><th>JacquelynLope</th><th>z@perkinscoi</th><th>e.com&gt;</th><th>06:59 PN<br/>May 19, 3</th><th>2016</th><th></th><th>+ Add Search Block</th></j<>                                                                                                    | JacquelynLope  | z@perkinscoi                                                                                                    | e.com>     | 06:59 PN<br>May 19, 3                 | 2016            |             | + Add Search Block                                                                                                    |
|                          | 10  | ±            | -       | Brad Marshall <ma< th=""><th>RSHALL@dnd</th><th>.org&gt;</th><th></th><th>06:59 PM<br/>May 19, 2</th><th>2016</th><th></th><th></th></ma<>                                                                                                    | RSHALL@dnd     | .org>                                                                                                    |            | 06:59 PM<br>May 19, 2                 | 2016            |             |                                                                                                    |
|                          | 11  | œ.           |         | Alan Reed <reeda< th=""><th>@dnc.org&gt;</th><th></th><th></th><th>May 19, 2<br/>06:55 PM</th><th>2016</th><th></th><th>Thanks</th></reeda<>                                                                                                    | @dnc.org>      |                                                                                                    |            | May 19, 2<br>06:55 PM                 | 2016            |             | Thanks                                                                                                    |
|                          | 12  | ڪ            | -       | Lopez, Jacquelyn K                                                                                                    | . (Perkins Coi | e) <jacquelynl< th=""><th>opez@perk</th><th>insco May 18, 2<br/>07:35 PM</th><th>2016<br/>1</th><th></th><th>Jacquelyn Lopez   Perkins Cole LLP ASSOCIATE*</th></jacquelynl<>                 | opez@perk  | insco May 18, 2<br>07:35 PM           | 2016<br>1       |             | Jacquelyn Lopez   Perkins Cole LLP ASSOCIATE*                                                                                                    |
|                          |     |              |         |                                                                                                    |                |                                                                                                    |            |                                       |                 |             | 700 Thirteenth Street, N.W. Suite 600<br>Washington, DC 20005-3960                                                                                                    |
|                          |     |              |         |                                                                                                    |                |                                                                                                    |            |                                       |                 |             | D. +1.202.654.6371                                                                                                    |
|                          |     |              |         |                                                                                                    |                |                                                                                                    |            |                                       |                 |             | E. JacquelynLopez@perkinscole.com                                                                                                    |
| ^ Ergo v1.1.32           |     |              |         |                                                                                                    |                |                                                                                                    |            |                                       |                 |             | *Admitted in State of Florida; Admission to DC Bar pending.                                                                                                    |

#### Subject

This field will search only in the Subject section of emails/messages and nowhere else. Your query can be a single word or more words, first name or last name. It can also contain numbers, special characters or any combinations. Here you can see what was used as the keyword for Subject field, and what will be displayed and highlighted on the search results page/tab.

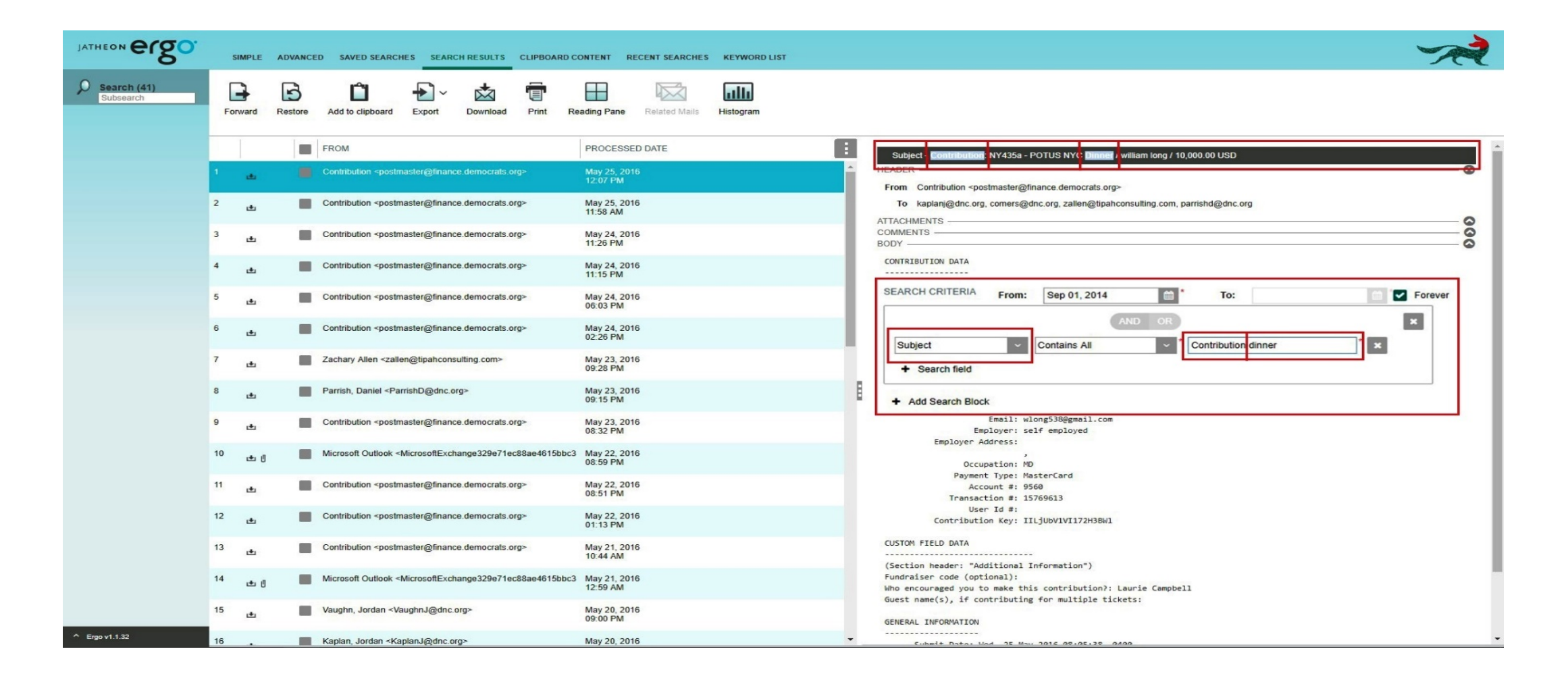

#### Body

This field will search only in the Body section of emails/messages and nowhere else. Your query can be a single word or more words, first name or last name. Here you can also use numbers, special characters or any combinations. Here you can see what was used as the keyword for Body field, and what will be displayed and highlighted on the search results page/tab.

| JATHEON ergo              | S  | SIMPLE | ADVANCE | D SAVED SEARCHES SEARCH RESULTS CLIPBOARD C                                                                                                    | ONTENT RECENT SEARCHES                     | KEYWORD LIST | ~~~~~~~~~~~~~~~~~~~~~~~~~~~~~~~~~~~~~~~                                                                                                    |
|---------------------------|----|--------|---------|----------------------------------------------------------------------------------------------------|--------------------------------------------|--------------|----------------------------------------------------------------------------------------------------|
| Search (628)<br>Subsearch | Fo | Tward  | Restore | Add to clipboard Export Download Print R                                                                                                    | eading Pane Related Mails Hi               | Histogram    |                                                                                                    |
|                           | 1  | Ŀ      |         | FROM<br>White House Press Office <noreply@messages.whitehouse.gov< th=""><th>PROCESSED DATE<br/>May 25, 2016<br/>12:32 PM</th><th></th><th>Subject - Re: Report: Obarnas Pick D.C. Neighborhood Show Blocked Content<br/>HEADER Contant Kaplan Skaplan Skapla</th></noreply@messages.whitehouse.gov<> | PROCESSED DATE<br>May 25, 2016<br>12:32 PM |              | Subject - Re: Report: Obarnas Pick D.C. Neighborhood Show Blocked Content<br>HEADER Contant Kaplan Skaplan Skapla |
|                           | 2  | et.    |         | White House Press Office <noreply@messages.whitehouse.gov<br>CNN Politics Nightcap <cnnnightcap@turner.com></cnnnightcap@turner.com></noreply@messages.whitehouse.gov<br>                                                                                                    | May 24, 2016<br>11:49 PM<br>May 24, 2016   |              | To Ankit Desai <ankit.desai@cheniere.com> ATTACHMENTS</ankit.desai@cheniere.com>                                                                                                    |
|                           | 4  | ل ڪ    | -       | Jordan Kaplan ≺kaplanj@dnc.org>                                                                                                    | May 24, 2016<br>08:43 PM                   |              | png EFA0E494-461C-4D20-85BC-5D1CD9801DD6[11] ▲ COMMENTS                                                                                                    |
|                           | 5  | œ.     |         | Ankit Desai <ankit.desai@cheniere.com></ankit.desai@cheniere.com>                                                                                                    | May 24, 2016<br>08:39 PM                   |              | I went to college with Joe's wife - she was a year younger. The Kaplans don't live in this house.                                                                                                    |
|                           | 6  | ل ك    | =       | Kaplan, Jordan <kaplanj@dnc.org></kaplanj@dnc.org>                                                                                                    | May 24, 2016<br>08:37 PM                   |              | Jordan Kaplan<br>National Finance Director<br>Democratic National Committee                                                                                                    |
|                           | 7  | ل ی    |         | Ankit Desai <ankit.desai@cheniere.com></ankit.desai@cheniere.com>                                                                                                    | May 24, 2016<br>08:36 PM                   |              | (202) 488-5002 (o)   (312) 339-0224 (c)<br>kaplani@dnc.org                                                                                                    |
|                           | 8  | ± 6    |         | Jordan Kaplan «kaplanj@dnc.org»                                                                                                    | May 24, 2016<br>08:35 PM                   |              | SEARCH CRITERIA From: Sep 01, 2014 📫 * To: 🔤 🗹 Forever                                                                                                    |
|                           | 9  | ¢      | -       | White House Press Office <noreply@messages.whitehouse.gov< th=""><th>May 24, 2016<br/>06:05 PM</th><th></th><th></th></noreply@messages.whitehouse.gov<>                                                                                                    | May 24, 2016<br>06:05 PM                   |              |                                                                                                    |
|                           | 10 | æ      | -       | White House Press Office <noreply@messages.whitehouse.gov< th=""><th>May 24, 2016<br/>02:28 PM</th><th></th><th>Body Contains All College house X</th></noreply@messages.whitehouse.gov<>                                                                                                    | May 24, 2016<br>02:28 PM                   |              | Body Contains All College house X                                                                                                    |
|                           | 11 | ¢      |         | Zash Allen Zeiter zeiter                                                                                                    | May 24, 2016<br>02:26 PM                   |              | + Add Search Block                                                                                                    |
|                           | 12 | ل یک   | -       | Dabbia Wranners Ochulta ab dalaan Oossali aan                                                                                                    | 01:51 PM                                   |              | Ankit Desai<br>Vice President, Government Affairs                                                                                                    |
|                           | 13 | ل ی    | -       | The Weekington Deck compiles weekingtones                                                                                                    | May 24, 2010<br>01:48 PM                   |              | Cheniere Energy, Inc.<br>1455 Pennsylvania Avenue, N.W.<br>Suite 550                                                                                                    |
|                           | 14 | *      | -       | r ne vvasnington Post <email@e.wasningtonpost.com></email@e.wasningtonpost.com>                                                                                                    | May 24, 2016<br>12:59 PM                   |              | Washington, DC 20004<br>Phone: 202-442-3050<br>Direct 202-442-3058                                                                                                    |
| ^ Ergo v1.1.32            | 15 | œ.     | -       | FinanciaiomcerWebAdvisor <no-reply@financialofficerwebadvis< th=""><th>May 24, 2016<br/>12:56 PM</th><th></th><th>Nobile: 703-203-8605<br/>Email: <u>ankit desa@cheniere.com</u></th></no-reply@financialofficerwebadvis<>                                                                                                    | May 24, 2016<br>12:56 PM                   |              | Nobile: 703-203-8605<br>Email: <u>ankit desa@cheniere.com</u>                                                                                                    |
|                           | 16 |        |         | White House Press Office <noreply@messages.whitehouse.gov< th=""><th>May 24, 2016</th><th>•</th><th></th></noreply@messages.whitehouse.gov<>                                                                                                    | May 24, 2016                               | •            |                                                                                                    |

#### Message

This field will search in 4 sections of an email/message: Subject, Body, Attachment (File name and Data/Text inside of attachment file). Your query can be a single word or more words. Here you can also use numbers, special characters or any combinations. Here you can see what was used as the keyword for Message field, and what will be displayed and highlighted on the search results page/tab.

| JATHEON ECSO               |    | SIMPLE      | ADVANCE | ED SAVED SEARCHES SEARCH RESULTS CLIPBOARD                                           | CONTENT RECENT SEARCHES KEYWORD LIST | ~                                                                                                    |
|----------------------------|----|-------------|---------|--------------------------------------------------------------------------------------|--------------------------------------|----------------------------------------------------------------------------------------------------|
| Search (1259)<br>Subsearch | F  | orward      | Restore | Add to clipboard Export Download Print                                               | Reading Pane Related Mails Histogram |                                                                                                    |
|                            |    |             |         | FROM                                                                                 | PROCESSED DATE                       | Subject - PEC rioney                                                                                                    |
|                            | 50 | ل گ         | -       | Wei, Shu-Yen <weis@dnc.org></weis@dnc.org>                                           | May 20, 2016<br>06:16 PM             | From Parrish Daniel <parrishd@dnc.org></parrishd@dnc.org>                                                                                                    |
|                            | 51 | يە          |         | POLITICO Influence <politicoinfluence@politico.com></politicoinfluence@politico.com> | May 20, 2016<br>06:02 PM             | To Shapiro, Alexandra <shapiroa@dnc.org></shapiroa@dnc.org>                                                                                                    |
|                            | 52 | ± ()        | -       | Parrish, Daniel <parrishd@dnc.org></parrishd@dnc.org>                                | May 20, 2016<br>05:54 PM             | xlsx Recitoney 🛓                                                                                                    |
|                            | 53 | ل ك         |         | Garcia, Walter «GarciaW@dnc.org»                                                     | May 20, 2016<br>05:32 PM             | 5 2004 \$5,000.00 C IL038A Aetna ind. PAC Aetna inc. 1501 M Street, NWINV Washington DC (203) 273<br>66171183 5 22 2008 515 000 00 C MD043 Air Lline Pilots Association Int PAC Airline Pilots 1625<br>Pilots Association int PAC Arline Pilots 1625 Massachusetts Avenue, NWI Washington DC (202) 797 |
|                            | 54 | ل ڪ         | -       | Christopher, Rebecca <christopherr@dnc.org></christopherr@dnc.org>                   | May 20, 2016<br>05:26 PM             | -4000 19164853 10 1 2007 \$2,500,00 C FL130A Akerman Senterlitt & Eidson P.A PAC Alan Katz 255 S<br>, Senterfitt & Edison, P.A PAC Riger Arnold P.O. Box 231 Orlando FL 94515750 8 2 2006 \$900.00 C CDOFAM                                                                                            |
|                            | 55 | ل ب         |         | Parrish, Daniel «ParrishD@dnc.org»                                                   | May 20, 2016<br>05:11 PM             | BODY                                                                                                    |
|                            | 56 | ± ()        | -       | Wei, Shu-Yen <weis@dnc.org></weis@dnc.org>                                           | May 20, 2016<br>04:32 PM             |                                                                                                    |
|                            | 57 | æ ()        |         | Parrish, Daniel ≤ParrishD@dnc.org>                                                   | May 20, 2016<br>04:06 PM             |                                                                                                    |
|                            | 58 | ±           | -       | Miranda, Luis <mirandal@dnc.org></mirandal@dnc.org>                                  | May 20, 2016<br>03:46 PM             | SEARCH CRITERIA From: Sep 01, 2014                                                                                                    |
|                            | 59 | ±           |         | The Washington Post <email@e.washingtonpost.com></email@e.washingtonpost.com>        | May 20, 2016<br>01:27 PM             | AND OR X                                                                                                    |
|                            | 60 | ± ()        | -       | Palermo, Rachel «PalermoR@dnc.org»                                                   | May 20, 2016<br>11:32 AM             |                                                                                                    |
|                            | 61 | <b>t</b> () |         | Miranda, Luis <mirandal@dnc.org></mirandal@dnc.org>                                  | May 19, 2016<br>10:23 PM             | + Add Search Block                                                                                                    |
|                            | 62 | œ.          | -       | Brinster, Jeremy <brinsterj@dnc.org></brinsterj@dnc.org>                             | May 19, 2016<br>09:28 PM             |                                                                                                    |
|                            | 63 | t           |         | Wei, Shu-Yen <weis@dnc.org></weis@dnc.org>                                           | May 19, 2016<br>09:17 PM             |                                                                                                    |
|                            | 64 | ı±          | -       | Paustenbach, Mark <paustenbachm@dnc.org></paustenbachm@dnc.org>                      | May 19, 2016<br>09:16 PM             |                                                                                                    |
| ^ Ergo v1.1.32             | 65 |             |         | Wright, Andrew <wrighta@dnc.org></wrighta@dnc.org>                                   | May 19, 2016                         | ×                                                                                                    |

#### Attachment—Text/Data Inside of Attachments

This field can search in 2 sections of email/message: Attachment (File Name) and Text/data inside the attachment files, depending on the condition. Your query can be a single word or more words, letters, numbers or any combinations. In this example for Text/data inside attachments, you can see what was used as the key word for Attachment in combination with the condition, and what will be displayed and highlighted on the search results page/tab.

| JATHEON CCO               | s                  | IMPLE                    | ADVANCE | D SAVED SEARCHES                                                                                                    | S SEARCH RESULT                                                | S CLIPBOARD COM | NTENT RECENT SEA                                                                                                    | ARCHES KEYWORD LIST |                                                                                                    |
|---------------------------|--------------------|--------------------------|---------|----------------------------------------------------------------------------------------------------|----------------------------------------------------------------|-----------------|----------------------------------------------------------------------------------------------------|---------------------|----------------------------------------------------------------------------------------------------|
| Search (769)<br>Subsearch | For                | ward                     | Restore | Add to clipboard                                                                                                    | Export Downloa                                                 | d Print Read    | ding Pane Related                                                                                                    | Mails Histogram     |                                                                                                    |
|                           | 1<br>2<br>3<br>4   | ٹ ن<br>ٹ ن<br>ٹ ن<br>ٹ ن |         | FROM<br>Bonosky, Garret «Bono                                                                                                    | oskyG@dnc.org>                                                 |                 | PROCESSED DATE<br>OCt 14, 2016<br>07:40 AM<br>Oct 14, 2016<br>07:39 AM<br>Oct 14, 2016<br>07:39 AM<br>May 25, 2016<br>01:39 AM |                     | Subject - Today's Call<br>Show Blocked Content<br>HEADER<br>From Corner, Scott <corners@dnc.org><br/>To Rod Grozier <rgrozier@gro-dev.com>, Rob Smith - Chief Product Officer - NY <robs@haddad.com><br/>Cc Seminerio, Nick <seminerion@dnc.org>, Tobias, Andy <atobias 123@gmail.com=""><br/>ATTACHMENTS<br/>org image001 to xts 0616161.GBT NY Promo Party Guest List to pdf 061616 LGBT NYC Promo Party to<br/>docx 2016 DNC LGBT Leadership Council Membership</atobias></seminerion@dnc.org></robs@haddad.com></rgrozier@gro-dev.com></corners@dnc.org>                                                                                                    |
|                           | 5<br>6<br>7        | ڻ ٿ<br>ل ٿ               | -       | Seminerio, Nick <semi<br>Robert Moody <robert(<br>Parrish, Daniel <parrish< th=""><th>ninerioN@dnc.org&gt;<br/>@rammaestro.com&gt;<br/>shD@dnc.org&gt;</th><th>:</th><th>May 24, 2016<br/>07:54 PM<br/>May 24, 2016<br/>06:48 PM<br/>May 24, 2016<br/>06:23 PM</th><th></th><th>Paid for by the Democratic Pational Committee, www.democrats.org. This<br/>communication is not authorized by any candidate or candidate's committee. The Democratic National<br/>the Democratic National Committee At the home of Rob Smith &amp; Rod Grozier New York City<br/>attend, but would like to support the Democratic Plational Committee by contributing<br/>payable to Democratic National Committee Attention: Nick Seminerio 430 S. Capitol Street, SE<br/>COMMENTS -</th></parrish<></robert(<br></semi<br>                                                                                                    | ninerioN@dnc.org><br>@rammaestro.com><br>shD@dnc.org>          | :               | May 24, 2016<br>07:54 PM<br>May 24, 2016<br>06:48 PM<br>May 24, 2016<br>06:23 PM                                               |                     | Paid for by the Democratic Pational Committee, www.democrats.org. This<br>communication is not authorized by any candidate or candidate's committee. The Democratic National<br>the Democratic National Committee At the home of Rob Smith & Rod Grozier New York City<br>attend, but would like to support the Democratic Plational Committee by contributing<br>payable to Democratic National Committee Attention: Nick Seminerio 430 S. Capitol Street, SE<br>COMMENTS -                                                                                                    |
|                           | 8<br>9<br>10<br>11 | ) تک<br>ل تک<br>ل تک را  |         | Comer, Scott <comers<br>Parrish, Daniel <parris<br>Bonosky, Garret <bono<br>Abdullah, Zain <abdull< td=""><td>S@dnc.org&gt;<br/>shD@dnc.org&gt;<br/>oskyG@dnc.org&gt;<br/>llahZ@dnc.org&gt;</td><td></td><td>May 24, 2016<br/>0429 PM<br/>May 24, 2016<br/>03:51 PM<br/>May 23, 2016<br/>11:06 PM<br/>May 23, 2016</td><td></td><td>SEARCH CRITERIA From: Sep 01, 2014   SEARCH CRITERIA From: Sep 01, 2014   Forever  AND OR  AND OR  And Forever  AND OR  And Forever  AND Forever  AND Forever  AN</td></abdull<></bono<br></parris<br></comers<br> | S@dnc.org><br>shD@dnc.org><br>oskyG@dnc.org><br>llahZ@dnc.org> |                 | May 24, 2016<br>0429 PM<br>May 24, 2016<br>03:51 PM<br>May 23, 2016<br>11:06 PM<br>May 23, 2016                                |                     | SEARCH CRITERIA From: Sep 01, 2014   SEARCH CRITERIA From: Sep 01, 2014   Forever  AND OR  AND OR  And Forever  AND OR  And Forever  AND Forever  AND Forever  AN |
|                           | 12<br>13<br>14     | ن ت<br>بل ا<br>بل ا      |         | Elisa Riedo «Elisa Riedo<br>Elisa Riedo «Elisa Riedo<br>Kaplan, Jordan «Kapla<br>Wright Andraw «Mirad                                                                                                    | ndo@asrc.cuny.edu><br>ndo@asrc.cuny.edu><br>anJ@dnc.org>       | 1               | 10.29 PM<br>May 23, 2016<br>09.46 PM<br>May 23, 2016<br>09.04 PM<br>May 23, 2016<br>07.55 PM                                   |                     | Add Search Block Thanks, and I look forward to talking to you in a bit.  Scott Comer Finance Chief of Staff   LGBT Finance Director                                                                                                    |
| ^ Ergo v1.1.32            | 15                 | ڻ ڪ را                   |         | Parrish, Daniel <parris< th=""><th>shD@dnc.org&gt;</th><th></th><th>May 23, 2016<br/>03:44 PM<br/>May 23, 2016</th><th></th><th>Mobile:         (865)         804-5909         [         ComerS@dnc.org           430         South Capitol Street, SE   Washington, DC 20003         -         -</th></parris<>                                                                                                    | shD@dnc.org>                                                   |                 | May 23, 2016<br>03:44 PM<br>May 23, 2016                                                                                       |                     | Mobile:         (865)         804-5909         [         ComerS@dnc.org           430         South Capitol Street, SE   Washington, DC 20003         -         -                                                                                                    |

#### Attachment – File Name

In this example of search done by Attachment File Name, you can see what was used as the keyword for Attachment in combination with condition File Name Contains, and what will be displayed and highlighted on the search results page/tab.

| JATHEON <b>ergo</b>      | SIMPLE ADVA                   | NCED SAVED SEARCHES SEARCH RESULTS CLIPBOARD C                                                                                                    | ONTENT RECENT SEARCHES KEYWORD LIST                                                                                                    | ~~~~~~~~~~~~~~~~~~~~~~~~~~~~~~~~~~~~~~~                                                                                                    |
|--------------------------|-------------------------------|----------------------------------------------------------------------------------------------------|----------------------------------------------------------------------------------------------------|----------------------------------------------------------------------------------------------------|
| Search (12)<br>Subsearch | Forward Restor                | re Add to clipboard Export Download Print Re                                                                                                    | eading Pane Related Mails Histogram                                                                                                    |                                                                                                    |
|                          | 1                             | FROM         Zachary Allen <zallen@tipahconsutting.com>         Miranda, Luis <mirandal@dnc.org>         Garcia, Walter <garciaw@dnc.org>         Comer, Scott <comers@dnc.org>         Comer, Scott <comers@dnc.org>         Comer, Scott <comers@dnc.org>         Comer, Scott <comers@dnc.org>         Comer, Scott <comers@dnc.org>         Comer, Scott <comers@dnc.org>         Comer, Scott <comers@dnc.org>         Kevin Snowden <snowdenk@dnc.org></snowdenk@dnc.org></comers@dnc.org></comers@dnc.org></comers@dnc.org></comers@dnc.org></comers@dnc.org></comers@dnc.org></comers@dnc.org></garciaw@dnc.org></mirandal@dnc.org></zallen@tipahconsutting.com> | PROCESSED DATE         Image: 24,2016           05:20 PM         May 13,2016           May 13,2016         May 13,2016           08:39 PM         May 13,2016           May 13,2016         May 13,2016           08:00 PM         May 13,2016           May 10,2016         May 10,2016           05:11 PM         May 06,2016           May 06,2016         05:32 PM           May 06,2016         May 04,2016           May 04,2016         Anz 25,2016 | Subject - Fwd. Invitation to Democratic National Committee dinner         HEADER         From Zachary Allen <zallen@tipahconsulling.com>         To Dan Parrish <parrishd@dnc.org>         ATTACHMENTS         pdf</parrishd@dnc.org></zallen@tipahconsulling.com> |
|                          | 10 ط را<br>11 ط را<br>12 ط را | Greene, Julie <greenej@dnc.org><br/>Federico, Courtney <federicoc@dnc.org><br/>Megan Rooney <mrooney@hillaryclinton.com></mrooney@hillaryclinton.com></federicoc@dnc.org></greenej@dnc.org>                                                                                                    | Apr 25, 2016<br>07:11 PM<br>Apr 25, 2016<br>03:35 PM<br>Feb 12, 2016<br>04:10 AM                                                                                                    | Date: May 24, 2016 12:45:23 PM EDT<br>To: < lauren@lererventures.com><br>Thank you so much for including us. Let me know if this form is correct, and we are good to go for the even on the 8 <sup>th</sup> .<br>Best,<br>Judy                                     |
| ^ Ergo v1.1.32           |                               |                                                                                                    |                                                                                                    | TIPAH Consulting           304 Park Avenue South, 8th Floor           New York, NY 10010           (646) 470-8689 direct   (973) 618-5903 fax   ZAllen@TIPAHConsulting.com                                                                                         |

#### Conversation

This field will search for both Sender and Recipient of email/messages, and it will display all data that have e.g. Scott as sender + Allen as recipient, or Allen as sender + Scott as recipient. Your query can be a single word, first name or last name, an entire email address or domain or any other combination.

| JATHEON Ergo              | s   | IMPLE       | ADVANCE | SAVED SEARCHES SEARCH RE                                                                                                    | SULTS CLIPBOARD CONTENT RECENT SI                                                                                                    | EARCHES KEYWORD LIST       | ~~~~~~~~~~~~~~~~~~~~~~~~~~~~~~~~~~~~~~~                                                                                                   |  |  |  |
|---------------------------|-----|-------------|---------|----------------------------------------------------------------------------------------------------|----------------------------------------------------------------------------------------------------|----------------------------|----------------------------------------------------------------------------------------------------|--|--|--|
| Search (149)<br>Subsearch | For | Tward       | Restore | Add to clipboard Export Dov                                                                                                    | vnload Print Reading Pane Relate                                                                                                    | ad Mails Histogram         |                                                                                                    |  |  |  |
|                           |     |             |         | FROM                                                                                                    | то                                                                                                    | PROCESSED DATE             | Subject - RE: \$50,613 - Benenson possibly sent to Amalgamated???)                                                                        |  |  |  |
|                           | 11  | œ.          |         | Comer, Scott <comers@dnc.org></comers@dnc.org>                                                                                                    | Allen, Angelica P. EOP/WHO «Angelica_P_/                                                                                                    | May 23, 2016<br>01:46 PM   | From Corner, Scott <corners@dnc.org></corners@dnc.org>                                                                                    |  |  |  |
|                           | 12  | de          | =       | Allen, Angelica P. EOP/WHO <angelica< th=""><th>Comer, Scott <comers@dnc.org></comers@dnc.org></th><th>May 23, 2016<br/>01:37 PM</th><th>Cc Tobias, Andy <atobias123@gmail.com>, Parrish, Daniel <parrishd@dnc.org></parrishd@dnc.org></atobias123@gmail.com></th></angelica<>                                  | Comer, Scott <comers@dnc.org></comers@dnc.org>                                                                                                    | May 23, 2016<br>01:37 PM   | Cc Tobias, Andy <atobias123@gmail.com>, Parrish, Daniel <parrishd@dnc.org></parrishd@dnc.org></atobias123@gmail.com>                      |  |  |  |
|                           | 13  | de          | -       | Comer, Scott <comers@dnc.org></comers@dnc.org>                                                                                                    | Zach Allen <allenz@dnc.org>, Brad Marsha</allenz@dnc.org>                                                                                                    | May 20, 2016<br>04:36 PM   | ATTACHMENTS                                                                                                    |  |  |  |
|                           | 14  | æ           | =       | Allen, Angelica P. EOP/WHO <angelica< th=""><th>Comer, Scott <comers@dnc.org></comers@dnc.org></th><th>May 20, 2016<br/>04:28 PM</th><th></th></angelica<>                                                                                                    | Comer, Scott <comers@dnc.org></comers@dnc.org>                                                                                                    | May 20, 2016<br>04:28 PM   |                                                                                                    |  |  |  |
|                           | 15  | œ.          | -       | Comer, Scott <comers@dnc.org></comers@dnc.org>                                                                                                    | Allen, Angelica P. EOP/WHO <angelica_p_ <="" th=""><th>May 20, 2016<br/>04:23 PM</th><th>AND OR</th></angelica_p_>                                                                                                    | May 20, 2016<br>04:23 PM   | AND OR                                                                                                    |  |  |  |
|                           | 16  | ٠           | -       | Scott, Jillian <scottj@dnc.org></scottj@dnc.org>                                                                                                    | Miranda, Luis <mirandal@dnc.org>, Pratt W</mirandal@dnc.org>                                                                                                    | i May 20, 2016<br>11:30 AM | Conversation V Is between V Scott Allen                                                                                                   |  |  |  |
|                           | 17  | ل ك         | =       | Scott, Jillian <scottj@dnc.org></scottj@dnc.org>                                                                                                    | Miranda, Luis <mirandal@dnc.org>, Pratt W</mirandal@dnc.org>                                                                                                    | May 20, 2016<br>04:20 AM   | + Search field                                                                                                    |  |  |  |
|                           | 18  | æ ()        | =       | Comer, Scott <comers@dnc.org></comers@dnc.org>                                                                                                    | Allen, Angelica P. EOP/WHO <angelica_p_a< th=""><th>May 19, 2016<br/>07:55 PM</th><th>Add Search Block</th></angelica_p_a<>                                                                                                    | May 19, 2016<br>07:55 PM   | Add Search Block                                                                                                    |  |  |  |
|                           | 19  | ₫ ()        | -       | Allen, Ronald <allenr@dnc.org></allenr@dnc.org>                                                                                                    | Bonosky, Garret <bonoskyg@dnc.org>, Cor</bonoskyg@dnc.org>                                                                                                    | May 19, 2016<br>07:40 PM   | (301) 651-5222                                                                                                    |  |  |  |
|                           | 20  | ىغ          | =       | Allen, Ronald <allenr@dnc.org></allenr@dnc.org>                                                                                                    | Comer, Scott <comers@dnc.org></comers@dnc.org>                                                                                                    | May 19, 2016<br>07:05 PM   | Sent from my iPhone                                                                                                    |  |  |  |
|                           | 21  | ٠           | =       | Comer, Scott <comers@dnc.org></comers@dnc.org>                                                                                                    | Angelica Allen <angelica122287@gmail.com< th=""><th>May 18, 2016<br/>10:07 PM</th><th colspan="3">On May 17, 2016, at 6:00 PM, Brad Marshall <u>ARSHALL@dnc.org</u>&gt; wrote:<br/>That would be helpful. Thanks.</th></angelica122287@gmail.com<> | May 18, 2016<br>10:07 PM   | On May 17, 2016, at 6:00 PM, Brad Marshall <u>ARSHALL@dnc.org</u> > wrote:<br>That would be helpful. Thanks.                              |  |  |  |
|                           | 22  |             | =       | Angelica Allen <angelica122287@gma< th=""><th>Comer, Scott <comers@dnc.org></comers@dnc.org></th><th>May 18, 2016<br/>08:27 PM</th><th>From: Zach Allen</th></angelica122287@gma<>                                                                                                    | Comer, Scott <comers@dnc.org></comers@dnc.org>                                                                                                    | May 18, 2016<br>08:27 PM   | From: Zach Allen                                                                                                    |  |  |  |
|                           | 23  | <u>ره</u> ا | =       | Zach Allen <allenz@dnc.org></allenz@dnc.org>                                                                                                    | Tobias, Andy <atobias123@gmail.com>, Co</atobias123@gmail.com>                                                                                                    | May 18, 2016<br>07:47 PM   | Sent: Tuesday, May 17, 2016 5:56 PM<br>To: Tobias, Andy: Brad Marshall<br>Co: Comer Sect                                                  |  |  |  |
|                           | 24  | œ.          | -       | Angelica Allen <angelica122287@gmail< th=""><th>Comer, Scott <comers@dnc.org></comers@dnc.org></th><th>May 18, 2016<br/>06:52 PM</th><th>Subject: RE: \$50,613 - Benenson possibly sent to Amalgamated???)</th></angelica122287@gmail<>                                                                         | Comer, Scott <comers@dnc.org></comers@dnc.org>                                                                                                    | May 18, 2016<br>06:52 PM   | Subject: RE: \$50,613 - Benenson possibly sent to Amalgamated???)                                                                         |  |  |  |
| ^ Ergo v1.1.32            | 25  |             |         | Allen, Angelica P. EOP/WHO <angelica< th=""><th>Kaplan, Jordan <kaplanj@dnc.org>, Comer,</kaplanj@dnc.org></th><th>May 18, 2016<br/>06:18 PM</th><th>Brad, I work with folks at Amalgamated on the political front and am happy to ping them if you'd rather go that route – just let me know.</th></angelica<> | Kaplan, Jordan <kaplanj@dnc.org>, Comer,</kaplanj@dnc.org>                                                                                                    | May 18, 2016<br>06:18 PM   | Brad, I work with folks at Amalgamated on the political front and am happy to ping them if you'd rather go that route – just let me know. |  |  |  |

#### Message Size

This field is self-explanatory. In this particular example, the system will display only emails that are larger than 72 KB because we used the condition Greater Than. You can set it up in reverse manner, using the other condition – Less Than. In this field, letters or special characters are forbidden. You can use only numbers.

| JATHEON ergo               | S  | IMPLE      | ADVANCE | D SAVED SEARCHES SE                                                                                                    | ARCH RESULTS CLIPBOAR                                                                                                    | CONTENT RECENT SEARC     | HES KEYWORD LIST | st x                                                                                                    |
|----------------------------|----|------------|---------|----------------------------------------------------------------------------------------------------|----------------------------------------------------------------------------------------------------|--------------------------|------------------|----------------------------------------------------------------------------------------------------|
| Search (3543)<br>Subsearch | Fo | ward       | Restore | Add to clipboard Export                                                                                                    | Download Print                                                                                                    | Reading Pane Related Ma  | ils Histogram    |                                                                                                    |
|                            |    |            |         | FROM                                                                                                    | то                                                                                                    | PROCESSED DATE           | SIZE             | Subject - RE: Update Show Blocked Content                                                                                                    |
|                            | 1  | et d       |         | Kaplan, Jordan <kaplanj@d< th=""><th>Ankit Desai <ankit.desai@ct< th=""><th>May 24, 2016<br/>08:37 PM</th><th>72 KB</th><th>HEADER</th></ankit.desai@ct<></th></kaplanj@d<>                                                                                                    | Ankit Desai <ankit.desai@ct< th=""><th>May 24, 2016<br/>08:37 PM</th><th>72 KB</th><th>HEADER</th></ankit.desai@ct<>                                                                                                    | May 24, 2016<br>08:37 PM | 72 KB            | HEADER                                                                                                    |
|                            | 2  | æ          |         | MileagePlus Program <milea< th=""><th>john.podesta@gmail.com</th><th>Nov 18, 2015<br/>09:32 PM</th><th>72 КВ</th><th>From To Debbie Wasserman Schultz <hrtsleeve@gmail.com></hrtsleeve@gmail.com></th></milea<>                                                                                                    | john.podesta@gmail.com                                                                                                    | Nov 18, 2015<br>09:32 PM | 72 КВ            | From To Debbie Wasserman Schultz <hrtsleeve@gmail.com></hrtsleeve@gmail.com>                                                                                                    |
|                            | 3  | œ.         |         | FamousDC <tips@famousdc< th=""><th>Luis <mirandal@dnc.org></mirandal@dnc.org></th><th>Apr 27, 2016<br/>07:23 PM</th><th>72 KB</th><th>Cc Leah Daughtry <ldd@demconvention.com>, Patrice Taylor <taylorp@dnc.org>, Dacey, Amy <daceya@dnc.org>, Paustenbach, Mark <paustenbachm@dnc.org>, Tracle Pough <pought@dnc.org></pought@dnc.org></paustenbachm@dnc.org></daceya@dnc.org></taylorp@dnc.org></ldd@demconvention.com></th></tips@famousdc<> | Luis <mirandal@dnc.org></mirandal@dnc.org>                                                                                                    | Apr 27, 2016<br>07:23 PM | 72 KB            | Cc Leah Daughtry <ldd@demconvention.com>, Patrice Taylor <taylorp@dnc.org>, Dacey, Amy <daceya@dnc.org>, Paustenbach, Mark <paustenbachm@dnc.org>, Tracle Pough <pought@dnc.org></pought@dnc.org></paustenbachm@dnc.org></daceya@dnc.org></taylorp@dnc.org></ldd@demconvention.com> |
|                            | 4  | œ.         | -       | FinancialReports@dnc.org                                                                                                    | atobias@aol.com, browna@c                                                                                                    | May 09, 2016<br>10:00 PM | 72 KB            | png image001 🛓                                                                                                    |
|                            | 5  | ل ڪ        |         | Fariba Yassaee <fyassaee@< th=""><th>Alice Cosgrove <alice.e.cosg< th=""><th>Jan 19, 2016<br/>10:16 PM</th><th>72 КВ</th><th>COMMENTS BODY</th></alice.e.cosg<></th></fyassaee@<>                                                                                                    | Alice Cosgrove <alice.e.cosg< th=""><th>Jan 19, 2016<br/>10:16 PM</th><th>72 КВ</th><th>COMMENTS BODY</th></alice.e.cosg<>                                                                                                    | Jan 19, 2016<br>10:16 PM | 72 КВ            | COMMENTS BODY                                                                                                    |
|                            | 6  | æ          |         | Sarge, Matthew <sargem@c< th=""><th>Heimstetter, TJ <heimstetter< th=""><th>May 15, 2016<br/>11:25 AM</th><th>72 KB</th><th>Once an initial AP story runs, it's what shows up in most outlets. Even if we get a quote into the write thru, most outlets will still keep up the orgin</th></heimstetter<></th></sargem@c<>                                                                                                    | Heimstetter, TJ <heimstetter< th=""><th>May 15, 2016<br/>11:25 AM</th><th>72 KB</th><th>Once an initial AP story runs, it's what shows up in most outlets. Even if we get a quote into the write thru, most outlets will still keep up the orgin</th></heimstetter<> | May 15, 2016<br>11:25 AM | 72 KB            | Once an initial AP story runs, it's what shows up in most outlets. Even if we get a quote into the write thru, most outlets will still keep up the orgin                                                                                                    |
|                            | 7  |            |         | AppRiver SpamLab <notice(< th=""><th>wrighta@dnc.org</th><th>May 17, 2016<br/>10:06 PM</th><th>72 KB</th><th>SEARCH CRITERIA From: Sen 01 2014</th></notice(<>                                                                                                    | wrighta@dnc.org                                                                                                    | May 17, 2016<br>10:06 PM | 72 KB            | SEARCH CRITERIA From: Sen 01 2014                                                                                                    |
|                            | 8  | æ          | -       | Twitter for Business <no-repl< th=""><th>mirandal@dnc.org</th><th>May 02, 2016<br/>07:02 AM</th><th>72 KB</th><th></th></no-repl<>                                                                                                    | mirandal@dnc.org                                                                                                    | May 02, 2016<br>07:02 AM | 72 KB            |                                                                                                    |
|                            | 9  | đ          | -       | Twitter for Business <no-repl< th=""><th>mirandal@dnc.org</th><th>May 05, 2016<br/>07:08 AM</th><th>72 KB</th><th>Message Size (KB) v Greater Than v 72 ×</th></no-repl<>                                                                                                    | mirandal@dnc.org                                                                                                    | May 05, 2016<br>07:08 AM | 72 KB            | Message Size (KB) v Greater Than v 72 ×                                                                                                    |
|                            | 10 | с <b>њ</b> | -       | Withings <community@emai< th=""><th>john.podesta@gmail.com</th><th>Nov 18, 2015<br/>08:04 PM</th><th>72 KB</th><th>+ Search field</th></community@emai<>                                                                                                    | john.podesta@gmail.com                                                                                                    | Nov 18, 2015<br>08:04 PM | 72 KB            | + Search field                                                                                                    |
|                            | 11 | ı±         | -       | Helmstetter, TJ <helmstetter< th=""><th>Walsh, Tom <walsht@dnc.o< th=""><th>May 16, 2016<br/>09:58 PM</th><th>72 KB</th><th>+ Add Search Block</th></walsht@dnc.o<></th></helmstetter<>                                                                                                    | Walsh, Tom <walsht@dnc.o< th=""><th>May 16, 2016<br/>09:58 PM</th><th>72 KB</th><th>+ Add Search Block</th></walsht@dnc.o<>                                                                                                    | May 16, 2016<br>09:58 PM | 72 KB            | + Add Search Block                                                                                                    |
|                            | 12 | ل ب        | -       | Parrish, Daniel <parrishd@c< th=""><th>Kaplan, Jordan <kaplanj@d< th=""><th>Apr 27, 2016<br/>07:39 PM</th><th>72 KB</th><th></th></kaplanj@d<></th></parrishd@c<>                                                                                                    | Kaplan, Jordan <kaplanj@d< th=""><th>Apr 27, 2016<br/>07:39 PM</th><th>72 KB</th><th></th></kaplanj@d<>                                                                                                    | Apr 27, 2016<br>07:39 PM | 72 KB            |                                                                                                    |
|                            | 13 | ±          |         | John Podesta <john.podesta< th=""><th>Dan Schwerin <dschwerin@!< th=""><th>Oct 24, 2015<br/>05:57 PM</th><th>72 KB</th><th></th></dschwerin@!<></th></john.podesta<>                                                                                                    | Dan Schwerin <dschwerin@!< th=""><th>Oct 24, 2015<br/>05:57 PM</th><th>72 KB</th><th></th></dschwerin@!<>                                                                                                    | Oct 24, 2015<br>05:57 PM | 72 KB            |                                                                                                    |
|                            | 14 | ل ك        | -       | Gorab, Dave <dave.gorab@< th=""><th>Miranda, Luis <mirandal@dı< th=""><th>May 11, 2016<br/>12:51 PM</th><th>72 KB</th><th>SiaDems Luis Miranda. Communications Director</th></mirandal@dı<></th></dave.gorab@<>                                                                                                    | Miranda, Luis <mirandal@dı< th=""><th>May 11, 2016<br/>12:51 PM</th><th>72 KB</th><th>SiaDems Luis Miranda. Communications Director</th></mirandal@dı<>                                                                                                    | May 11, 2016<br>12:51 PM | 72 KB            | SiaDems Luis Miranda. Communications Director                                                                                                    |
|                            | 15 | ı±         |         | Alan Reed <reeda@dnc.org< th=""><th>Parrish, Daniel <parrishd@d< th=""><th>May 20, 2016<br/>04:03 PM</th><th>72 KB</th><th>Democratic National Committee</th></parrishd@d<></th></reeda@dnc.org<>                                                                                                    | Parrish, Daniel <parrishd@d< th=""><th>May 20, 2016<br/>04:03 PM</th><th>72 KB</th><th>Democratic National Committee</th></parrishd@d<>                                                                                                    | May 20, 2016<br>04:03 PM | 72 KB            | Democratic National Committee                                                                                                    |
| ^ Ergo v1.1.32             | 16 |            |         | Gomez, Bridgette <gomezb< th=""><th>Miranda, Luis <mirandal@dr< th=""><th>May 11, 2016</th><th>72 KB</th><th>202-863-8148 - <u>MirandaL@dnc.org</u> - @<u>MiraLuisDC</u></th></mirandal@dr<></th></gomezb<>                                                                                                    | Miranda, Luis <mirandal@dr< th=""><th>May 11, 2016</th><th>72 KB</th><th>202-863-8148 - <u>MirandaL@dnc.org</u> - @<u>MiraLuisDC</u></th></mirandal@dr<>                                                                                                    | May 11, 2016             | 72 KB            | 202-863-8148 - <u>MirandaL@dnc.org</u> - @ <u>MiraLuisDC</u>                                                                                                    |

#### **Field Conditions**

This is the list of all conditions for all the fields. Under this list, you'll find a detailed explanation of every listed condition. Most of the conditions are repeated for similar fields and they are exactly the same. Some fields, however, have unique conditions.

| Contains All        | Greater Than |
|---------------------|--------------|
| Contains Any        | In Group     |
| Contains Phrase     | In OU        |
| Not Contains Any    | Not In OU    |
| Not Contains Phrase | Not In Group |
| Less Than           | Has Keyword  |

Not Has Keyword File Name Contains File Name Not Contains Is Between

Contains All If there's more than one keyword used, search will display only emails/messages that contain all of the specified keywords. If only one keyword is not found, that email/message will not be displayed.

**Contains Any** If there's more than one keyword used, search will display all emails/messages that contain at least one of the specified keywords.

Contains Phrase If there's more than one keyword used, search will display only emails/messages that have all the words in exactly the same order as specified in the query, not just anywhere in the email/message.

Does Not Contain Any If there's more than one keyword used, search will display only results that don't contain any of the specified keywords. If there's only one keyword found, that email/message will not be displayed.

Does Not Contain Phrase If there's more than one keyword used, search will display only emails/messages that don't contain all the words used, but only if they are in exactly the same order as specified, not just anywhere in the email/message.

Less Than With this option you have to use numbers only. If you use this option in combination with To, Cc, Hidden etc., search will display only emails that have a smaller number of recipients than specified by your keyword. The condition is just less, not equal or less. So if you're looking for 3 recipients in To. Cc or Hidden, remember to use 4 as the keyword.

Greater Than With this option you have to use numbers only. If you use this option in combination with To, Cc or Hidden, search will display only emails that have a higher number of recipients than specified by your keyword. The condition is just greater, not equal or greater. So if you're looking for 3 recipients in To, Cc or Hidden, remember to use 2 as the keyword.

#### In Group

Group is a value that's created in the Admin menu and allows you to assign users to specific groups. The In Group condition only appears when you search for recipients or senders of emails and messages. Searching for email address-related fields such as From, To, Cc etc. will let you use this condition. The displayed results will only include

emails/messages that contain users that belong to the specified group. You can find out which users belong to what groups in: Admin menu  $\rightarrow$  User Management  $\rightarrow$  Users

| JATHEON CIGO      | USERS                                   | GROUPS OU LDAP ROL | ES            |                          |                          |                                             |    |               |                                                   | ~~~~~~~~~~~~~~~~~~~~~~~~~~~~~~~~~~~~~~~ |
|-------------------|-----------------------------------------|--------------------|---------------|--------------------------|--------------------------|---------------------------------------------|----|---------------|---------------------------------------------------|-----------------------------------------|
| Dashboard         | Q Show filters + Add - Delete 2 Refresh |                    |               |                          |                          |                                             |    |               |                                                   |                                         |
| System            | -                                       | FIRST NAME         | LAST NAME     | CREATION DATE            | LAST LOGIN               | EMAILS                                      | ou | GROUPS        | ROLES                                             | :                                       |
| Message Source    | -                                       | System             | Administrator | Aug 01, 2014<br>03:55 PM | Aug 16, 2018<br>09:24 AM | admin@jatheon.com                           |    | Default Group | Admin<br>COMPLIANCE_OFFICER_ROLE<br>END_USER_ROLE |                                         |
| 🕸 User Management | -                                       | Compliance         | Office        | Aug 01, 2014<br>03:55 PM | Mar 23, 2017<br>10:27 AM | comply@jatheon.com                          |    | Default Group | COMPLIANCE_OFFICER_ROLE<br>END_USER_ROLE (G)      |                                         |
| Backup            |                                         | End                | User          | Aug 01, 2014<br>03:55 PM | Jul 06, 2018<br>01:47 PM | user@jatheon.com                            |    | Default Group | END_USER_ROLE                                     |                                         |
|                   | -                                       | Steven             | Tobolar       | Feb 14, 2017<br>10:31 AM | Aug 10, 2018<br>12:54 PM | steven@jatheon.com                          |    |               | Admin<br>COMPLIANCE_OFFICER_ROLE<br>END_USER_ROLE |                                         |
|                   |                                         | Miles              | Petkovic      | Feb 22, 2017<br>09:05 AM |                          | miles@jatheon.com<br>petkovicmy@hotmail.com |    | Default Group | END_USER_ROLE                                     |                                         |
|                   | -                                       | Ivan               | Denic         | Mar 23, 2017<br>10:33 AM | Aug 15, 2018<br>04:07 PM | ivan@jatheon.com                            |    |               | Admin<br>COMPLIANCE_OFFICER_ROLE<br>END_USER_ROLE |                                         |
|                   |                                         | Tester             | Testerovic    | Mar 23, 2017<br>11:39 AM | Mar 23, 2017<br>11:44 AM | tester@testerovic.com                       |    |               | END_USER_ROLE                                     |                                         |
|                   | •                                       | Test End User      | Tester        | Apr 23, 2018<br>12:49 PM | Jul 06, 2018<br>01:37 PM | testenduser@jatheon.com                     |    |               | END_USER_ROLE                                     |                                         |
|                   |                                         |                    |               |                          |                          |                                             |    |               |                                                   |                                         |

#### Has Keyword

Keyword is a value that must be previously created using a word list, and only then will it appear in Advanced Search as a proper field condition. You can find and create keywords in: Main Search Menu  $\rightarrow$  Search  $\rightarrow$  Keyword List. Search will display any email/messages that contain any of the words from the word lists for the specified Keyword.

| JATHEON <b>ergo</b> | SIMPLE ADVANCED S    | SAVED SEARCHES SEARCH RESULTS | CLIPBOARD CONTENT RECENT SEARCHES KEYWORD LIST |           |                                 | ~~~~~~~~~~~~~~~~~~~~~~~~~~~~~~~~~~~~~~~ |
|---------------------|----------------------|-------------------------------|------------------------------------------------|-----------|---------------------------------|-----------------------------------------|
| Search (0)          | Q. Show filters + Ad | dd - Delete 🎜 Refresh         |                                                |           |                                 |                                         |
| Policy              | NAME                 | DESCRIPTION                   | WORD LIST                                      |           |                                 |                                         |
| Audit               | test                 | test                          | keyword1, keyword2                             |           |                                 |                                         |
|                     | test 2               | Complex search                | car, train, bus, vehicle, plain                |           |                                 |                                         |
|                     |                      | <u> </u>                      |                                                |           |                                 |                                         |
|                     |                      |                               |                                                |           |                                 |                                         |
|                     |                      | 1                             |                                                |           |                                 |                                         |
|                     |                      | 1                             |                                                |           |                                 |                                         |
|                     |                      | 1                             |                                                |           |                                 |                                         |
|                     |                      | 1                             |                                                |           |                                 |                                         |
|                     | test 2               |                               |                                                |           |                                 | 🗈 Save 🗙 Cancel                         |
|                     | Name                 | test 2                        | ^<br>^                                         | Word List | car, train, bus, vehicle, plain | *                                       |
|                     | Description          | Complex search                | *                                              |           |                                 |                                         |
|                     |                      |                               |                                                |           |                                 |                                         |
|                     |                      |                               |                                                |           |                                 |                                         |
|                     | l                    |                               |                                                |           |                                 | J                                       |
|                     |                      |                               |                                                |           |                                 |                                         |
|                     |                      |                               |                                                |           |                                 |                                         |

Ergo v1.1.32

### Fields and conditions

#### **Fields and Available Conditions**

| Field                                                                | Conditions                                                                                                    |
|----------------------------------------------------------------------|----------------------------------------------------------------------------------------------------|
| From<br>To<br>Cc<br>Bcc<br>Hidden<br>Recipients<br>Recipients/Sender | Contains All<br>Contains Any<br>Contains Phrase<br>Not Contains Any<br>Not Contains Phrase<br>Less Than<br>Greater Than<br>In Group<br>In OU<br>Not In OU<br>Not In OU<br>Not In Group<br>Has Keyword<br>Not Has Keyword |
| Subject*<br>Body<br>Message                                          | Contains All<br>Contains Any<br>Contains Phrase<br>Not Contains Any<br>Not Contains Phrase<br>Has Keyword<br>Not Has Keyword<br>Starts With*                                                                             |
| Attachment                                                           | Contains All<br>Contains Any<br>Contains Phrase<br>Not Contains Any<br>Not Contains Phrase<br>Has Keyword<br>Not Has Keyword<br>File Name Contains<br>File name Not Contains                                             |
| Conversation                                                         | Is between                                                                                                    |
| Message Size (KB)<br>Attachment Size (KB)                            | Greater Than<br>Less Than                                                                                                    |

\* Starts With is only available in Subject field.

# Advanced search tutorial-Video

| to an an an an an an an an an an an an an |                                                                                       |      | / N D + 1       |
|-------------------------------------------|---------------------------------------------------------------------------------------|------|-----------------|
| R                                         | Jatheon cCore Advanced Search                                                         | - 67 |                 |
| P STHEOP                                  |                                                                                       |      | Copy link       |
| p in                                      | Simple Search<br>Se a single share with a type is a press or teacher dealed for teach |      |                 |
|                                           | SCHOLDER ST. London St. Producedle St. London St. London St. Contract                 |      |                 |
|                                           | Extendance from the<br>The sector 2016 - and 30 2016                                  |      |                 |
|                                           |                                                                                       |      |                 |
|                                           | 5                                                                                     |      |                 |
|                                           |                                                                                       |      |                 |
|                                           |                                                                                       |      |                 |
|                                           |                                                                                       |      |                 |
| Watch                                     | on 🕑 YouTube                                                                          |      |                 |
| المعالية المتحادثات المعاد                |                                                                                       |      | ~ # a C as 2004 |